## iPad Set-Up for Virtual Learning

Select Meraki

(App is green lettered "SM" for system management in a gray square)

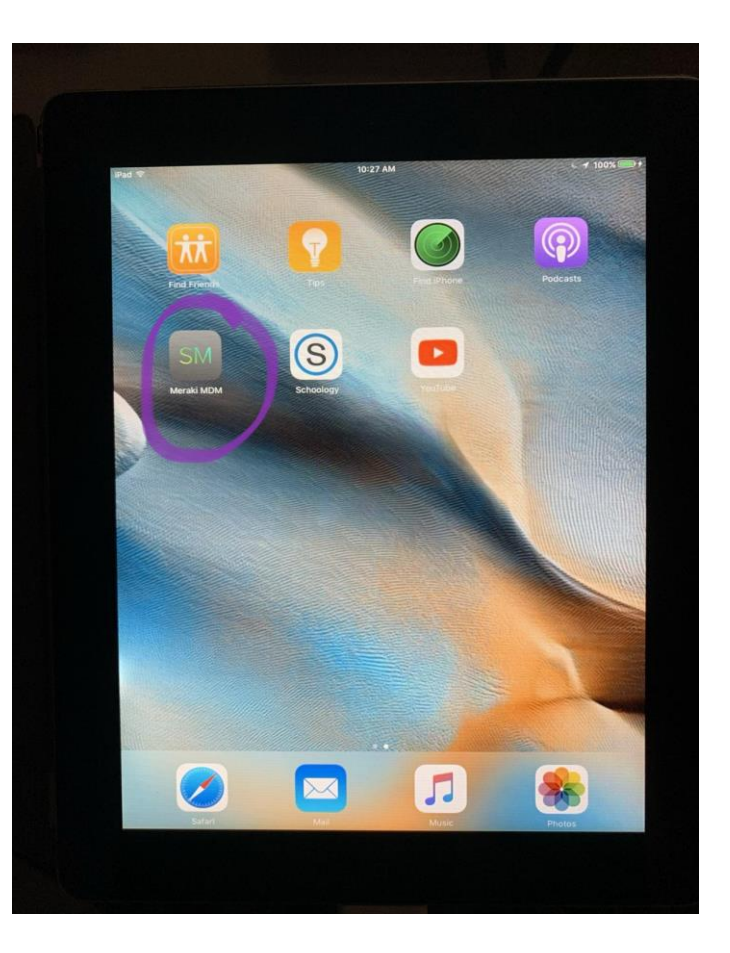

#### Select Apps

# (Located at the bottom menu bar, icon of 9 dots)

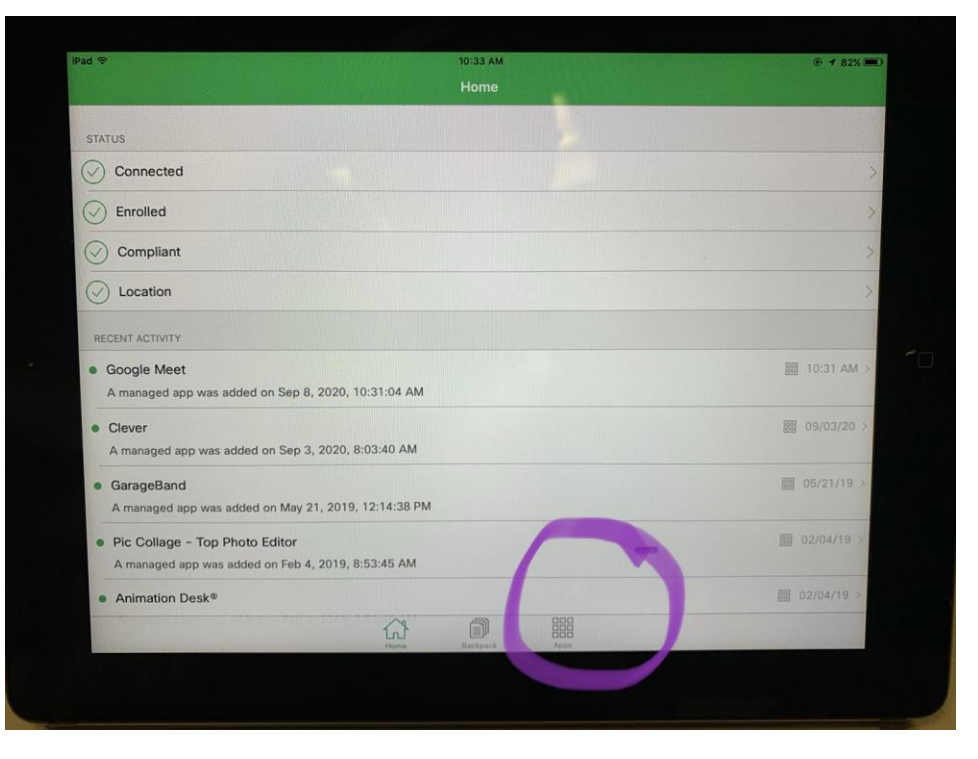

Under "Missing" select the icon of a little cloud with an arrow of apps to install:

- Google Meet
- Clever

(Once installed, they will appear at the top as installed like in the image at right)

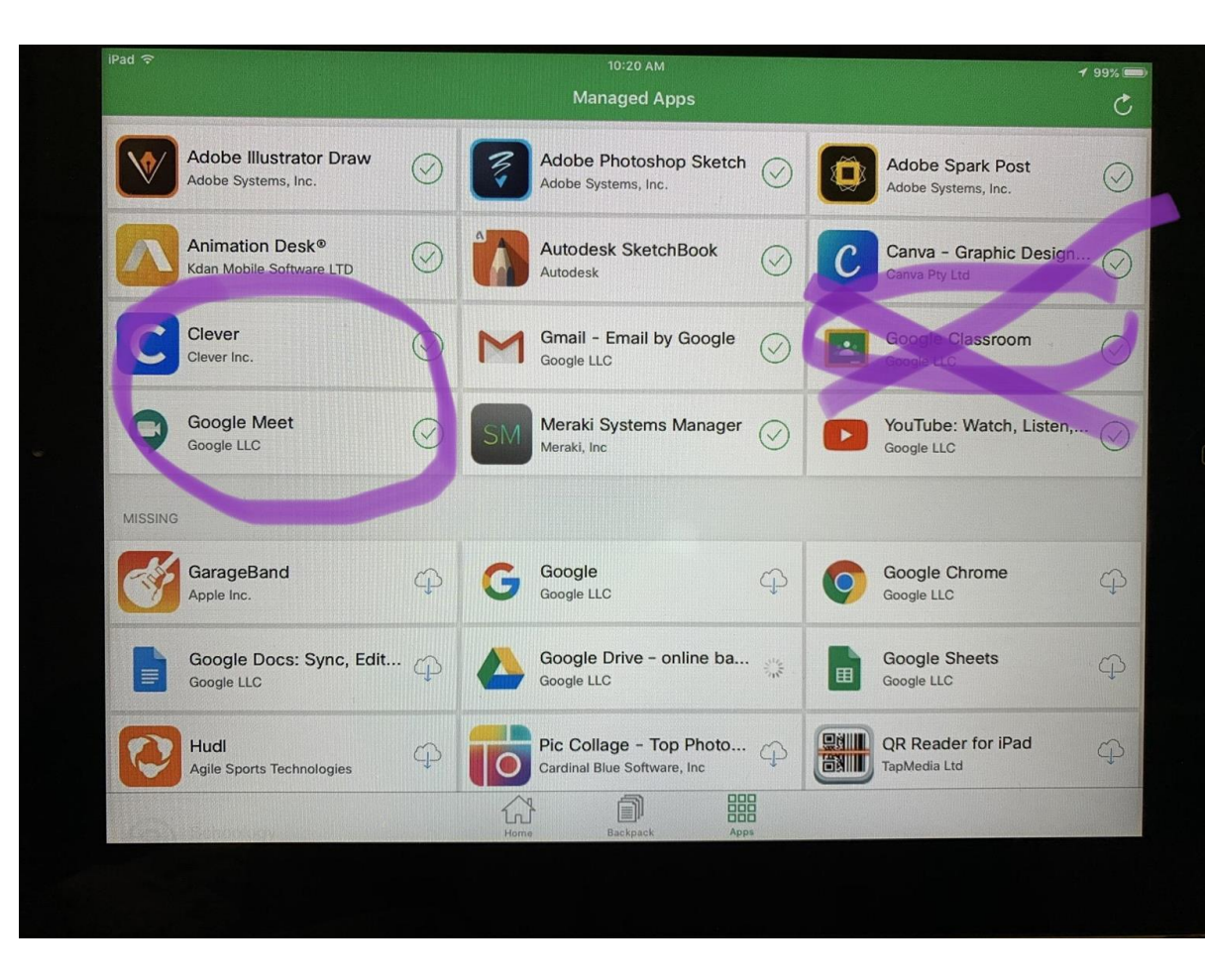

DELETE the Google Classroom app to ensure it opens in the Safari or Chrome web browser instead when launched

To delete, click and hold the icon until an "X" appears for you to click at the top corner of the app

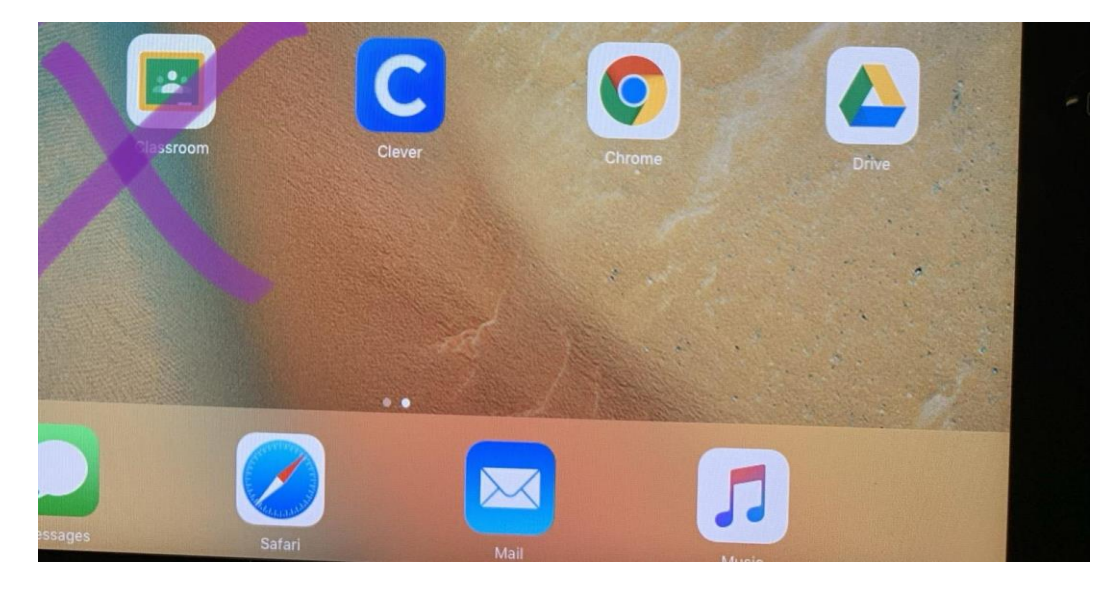